## **NSU Office 365 Software Installation**

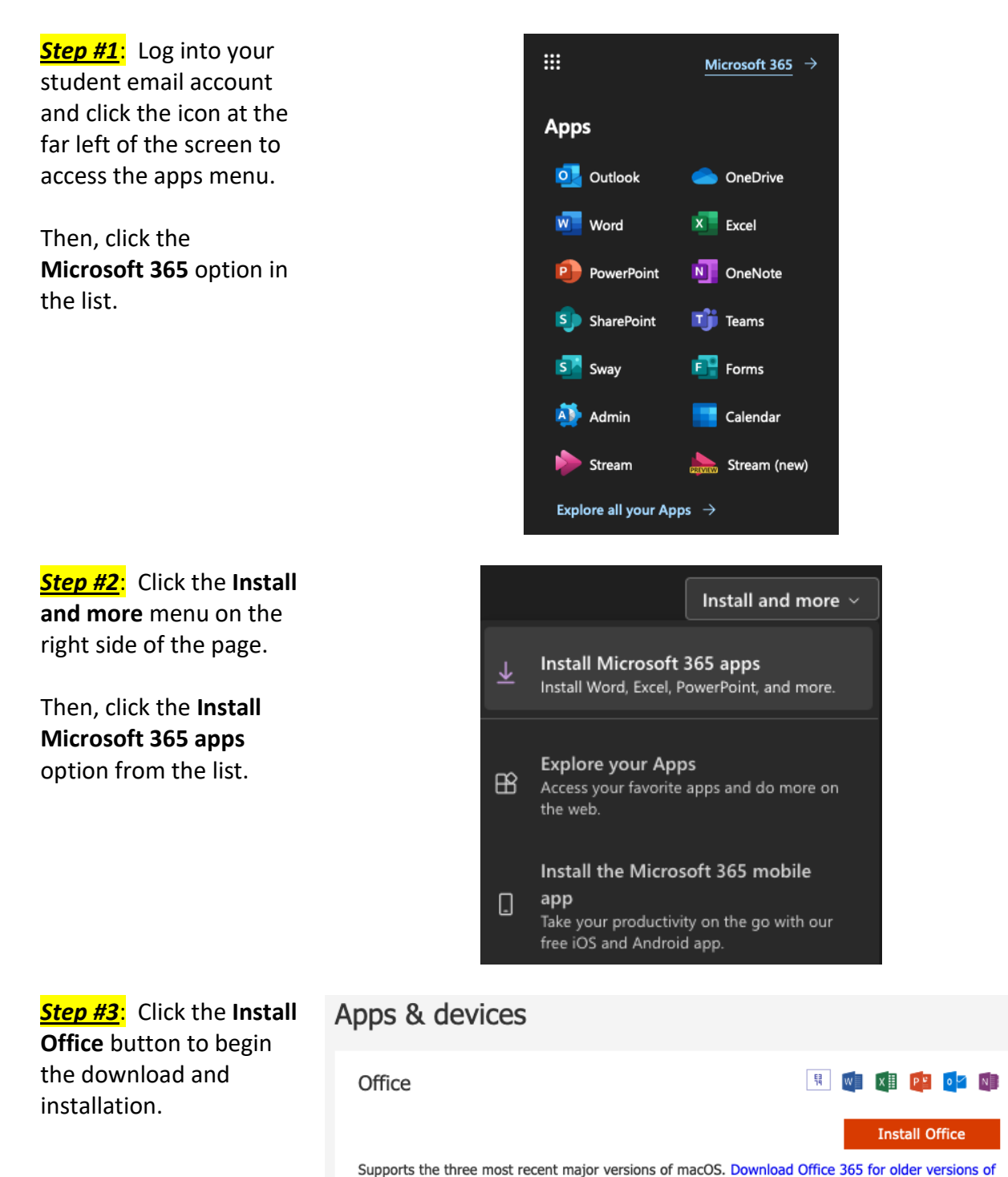

macOS

devices  $\smallsetminus$ 

Get Office on your phone or tablet

revised 03/2024